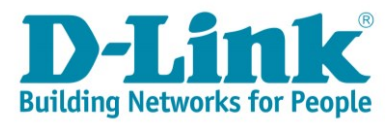

## DSL-G2562DG ADSL/VDSL Wizard Setup Guide

1) Type in the IP address bar 10.0.0.2 into your web-browser (IE, Chrome, Firefox etc)

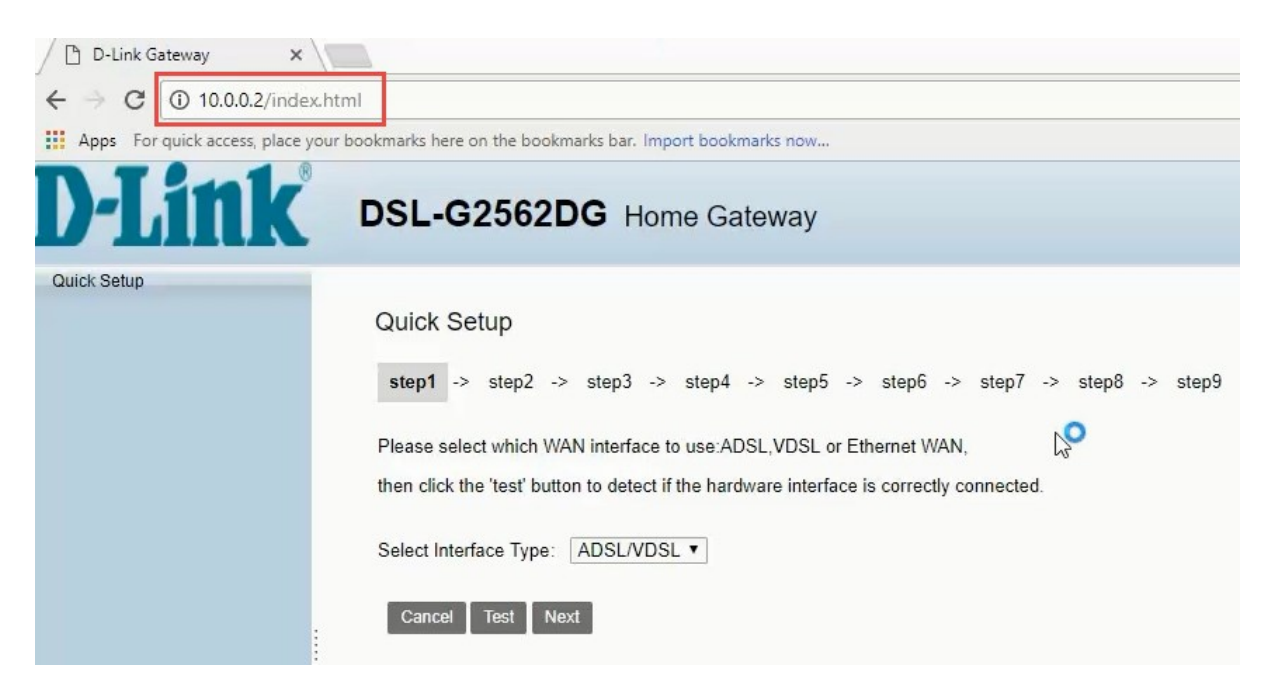

 Make sure your router is connected as per the Quick Installation Guide (QIG) for DSL service. Select Interface Type: ADSL/VDSL Click on [Test] to confirm your connection Click on [Next] to proceed

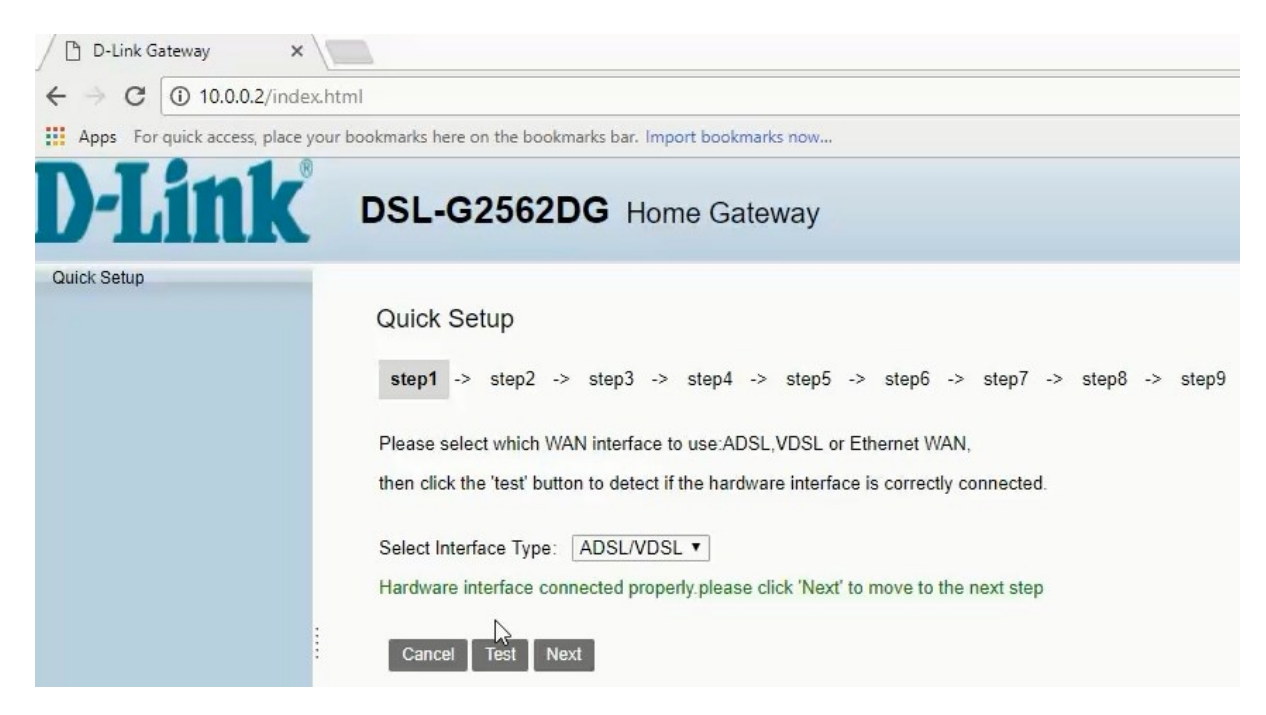

Click on [Test] to confirm your default PPP account
 Click on [Next] to proceed
 Note: If the test fails, please contact Telkom Support for port recreation/verification

| <b>D-Link</b> | DSL-G2562DG Home Gateway                                                                                                    |
|---------------|----------------------------------------------------------------------------------------------------|
| Quick Setup   | Quick Setup         step1 -> step2 -> step3 -> step4 -> step5 -> step6 -> step7 -> step8 -> step9         Please click the 'Test' button to detect whether the default PPP account is correct.         PPP account test passed! Please click 'Next'.         Image: Step1 -> step1 -> step2 -> step3 -> step3 -> step |

4) For new DSL line installation, make sure the correct option is ticked and click the URL to proceed This will take you to the Telkom Webpage for DSL verification

| <b>D-Link</b> | DSL-G2562DG Home Gateway                                                                                                    |
|---------------|----------------------------------------------------------------------------------------------------|
| Quick Setup   | Quick Setup<br>step1 -> step2 -> step3 -> step4 -> step5 -> step6 -> step7 -> step8 -> step9                                                                                                    |
|               | If this is a new DSL installation, you need to activate the service by clicking on the link below. It will open a Telkom webpage where you must enter the directory number and order number to activate the DSL service. After submitting the information on the webpage,please close it and return to this wizard.<br>If you are using an existing DSL service, click on "existing installation" and then click the Next button. |
|               | Select Installation Type: I new DSL line installation existing installation Please click here to visit: http://www.tgl*pm.co.za/verifyadsl Back Next                                                                                                    |

5) Continue as instructed on the Telkom Webpage

If you have not received your PPPoE details,

→ proceed with [Configure your modem with your Telkom Internet account]

- If you have your PPPoE details sent to you via SMS, proceed with http://10.0.0.2
- → Click on [Next] to proceed to Step 4

| 🕒 D-Link Gateway 🛛 🗙 🚺 Telkom Intern                                 | et GUEST 🖻 🗙 / 🚺 Telkom Internet GUEST 🖗 🗙                                                                                                    |
|----------------------------------------------------------------------|----------------------------------------------------------------------------------------------------|
| $\leftrightarrow$ $\rightarrow$ C (1) https://customerportal.telkoms | a.net/welcome/                                                                                                    |
| Apps For quick access, place your bookmarks here                     | on the bookmarks bar. Import bookmarks now                                                                                                    |
| Telkom                                                               |                                                                                                    |
| Welc<br>Let us<br>Step 1<br>Step 2                                   | ome to Telkom Internet<br>s help you connect to the Internet:<br>If this is a newly installed ADSL line with the self-install option, please<br>verify this line.<br>If you are a Telkom Internet customer                                                                                                    |
|                                                                      | Configure your modem with your Telkom Internet account<br>For all other & stomers please use the CD supplied with the modem to complete your<br>Internet setup, or configure your modem using the web interface (e.g. http://192.168.1.1 or<br>http://10.0.02), or consult the information on the modem label. |
| a <sub>e</sub> pas                                                   | SWORD RESET FOR TELKOM INTERNET                                                                                                    |

6) Enter your PPPoE account details received from Telkom via SMS Click on [Next] to proceed

**Note:** Your PPPoE details should have been sent to you in an SMS and should end with @telkomsa.net If you do not have these details please contact Telkom support to retrieve your details

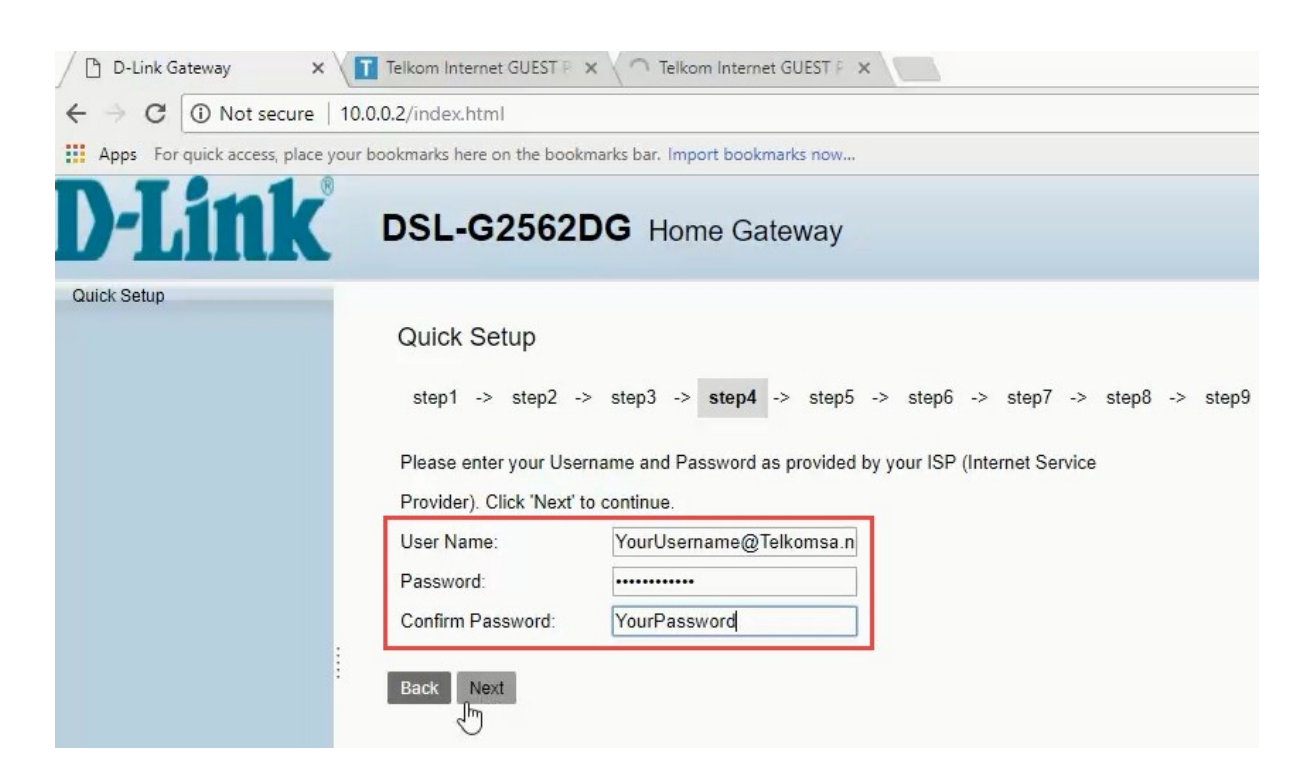

7) Click on [Test] to test account.
 Click on [Next] to proceed
 Note: If the test fails, please make sure the correct details were entered on step 4

 Alternatively, contact Telkom Support for a password reset

| <b>D-Link</b>                                                          | DSL-G2562DG Home Gateway                                                           |  |  |  |  |  |
|------------------------------------------------------------------------|------------------------------------------------------------------------------------|--|--|--|--|--|
| Quick Setup                                                            | Quick Setup                                                                        |  |  |  |  |  |
|                                                                        | step1 -> step2 -> step3 -> step4 -> step5 -> step6 -> step7 -> step8 -> step9      |  |  |  |  |  |
|                                                                        | Please click on the 'Test' button to test whether the configured account is valid. |  |  |  |  |  |
| The configured account is valid, please click 'Next' to the next step. |                                                                                    |  |  |  |  |  |
|                                                                        | Back Test Naxt                                                                     |  |  |  |  |  |

8) D-Link modem comes set with unique default WIFI password on both the 2.4 & 5 GHz band for security purposes. The default password can be located on the back of the router. You can change the default password for both bands below (minimum of 8 characters) or [skip] to leave as default. Click on [Next] to proceed.

Note: Write down the passwords somewhere safe as you will need them to connect to your Wi-Fi

| D-Link      | DSL-G2562DG Home Gateway                                                                                                    |
|-------------|----------------------------------------------------------------------------------------------------|
| Quick Setup | Quick Setup         step1 -> step2 -> step3 -> step4 -> step5 -> step6 -> step7 -> step8 -> step9         SSID 2.4GHz:       D-Link-2.4G         2.4G WPA Preshare key: |

 9) For security purposes, it is strongly advised that you change our default modem login password during the first setup. Default AdminName: admin / AdminPassword: admin
 Fill in new username & password for logging into your router
 Click on [Next] to proceed

| D-Link      | DSL-G2562D                                                                                            | G Home Gate       | way            |               |               |  |  |
|-------------|----------------------------------------------------------------------------------------------------|-------------------|----------------|---------------|---------------|--|--|
| Quick Setup |                                                                                                    |                   |                |               |               |  |  |
|             | Quick Setup                                                                                           |                   |                |               |               |  |  |
|             | step1 -> step2 ->                                                                                     | step3 -> step4 -> | step5 -> step6 | -> step7 -> s | tep8 -> step9 |  |  |
|             | Use the fields below to enter up to 15 characters and click "Apply" to change or create<br>passwords. |                   |                |               |               |  |  |
|             | Note: Password cannot contain a space.                                                                |                   |                |               |               |  |  |
|             | AdminName:                                                                                            | admin             |                |               |               |  |  |
|             | AdminPassword:                                                                                        | •••••             |                |               |               |  |  |
|             | Confirm AdminPassword:                                                                                |                   |                |               |               |  |  |
|             | Back Next                                                                                             |                   |                |               |               |  |  |

- 10) If you are subscribed to Telkom VPN Lite's services, entered the details provided. If not, click on [Skip] to proceed
- 11) Here you will be able to see a summary of the wizard setup. Click on [Apply] to complete the setup.You will be taken back to modem login page. You can login to the modem with the details set on step 9 above.

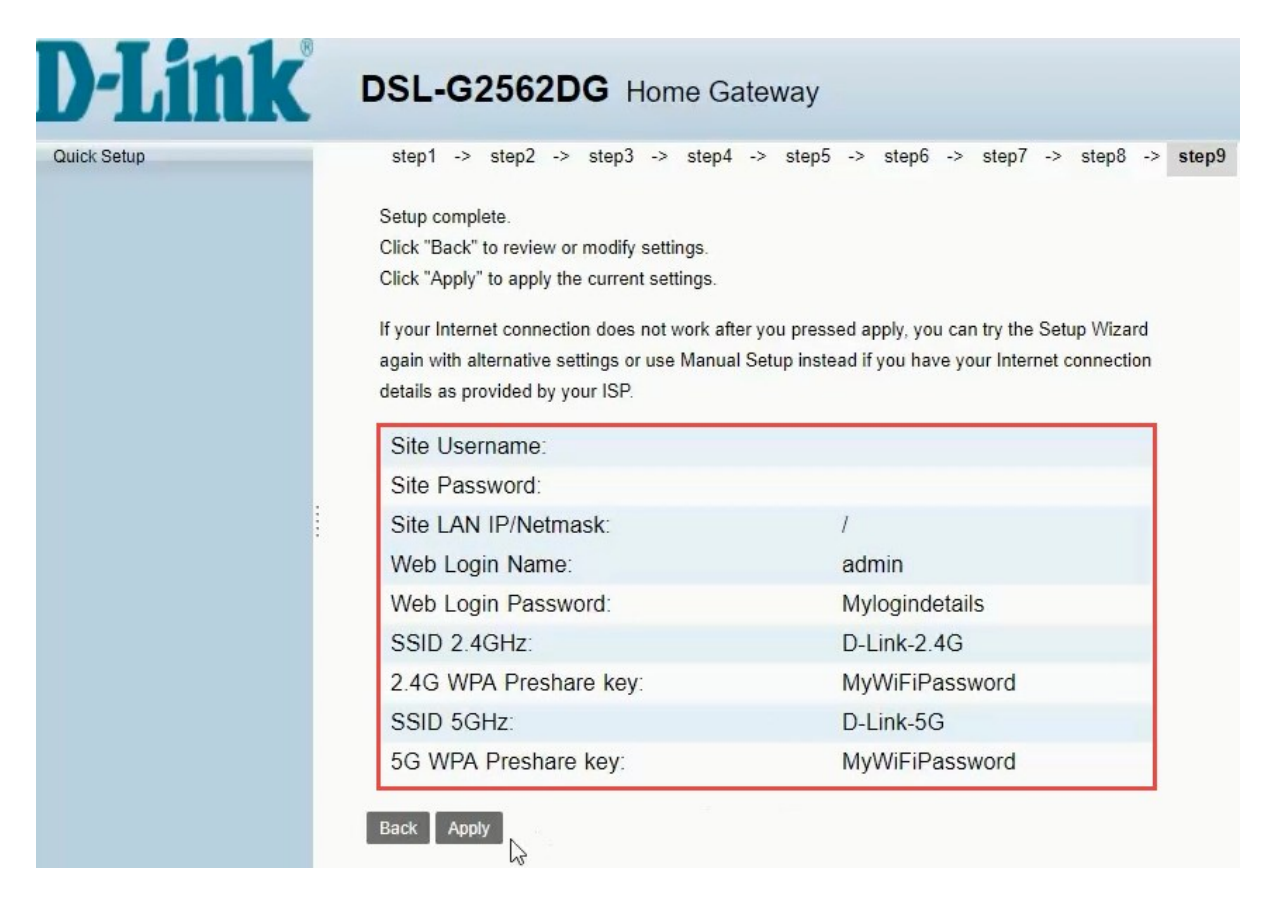